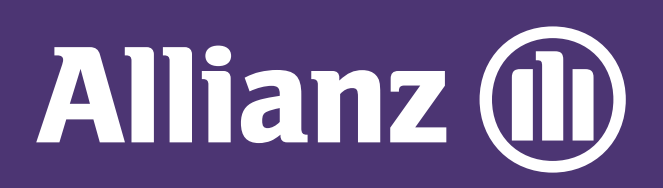

## MyAllianz User Guide

Steps to submit and check the status of Allianz General claim for policyholders on MyAllianz

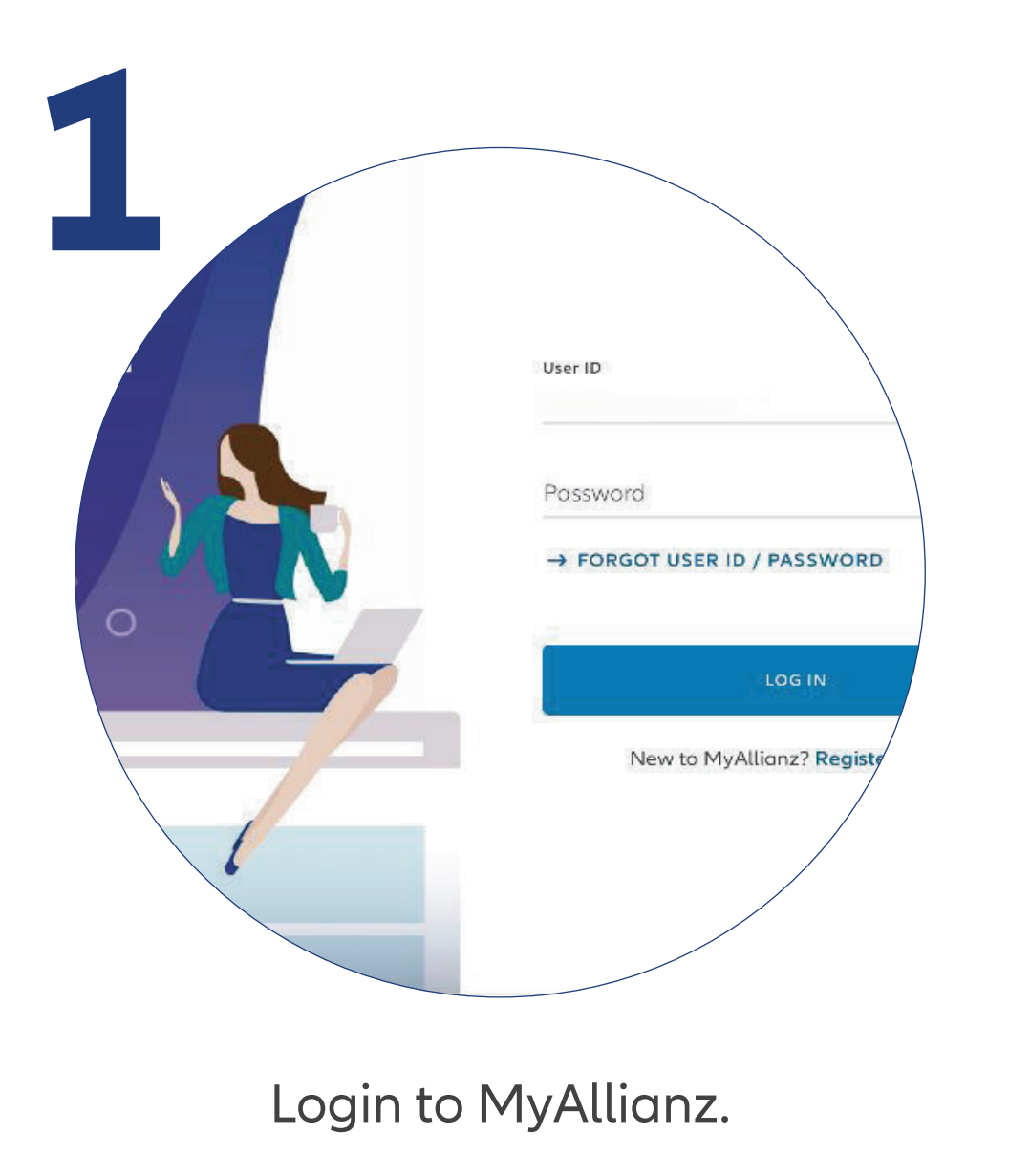

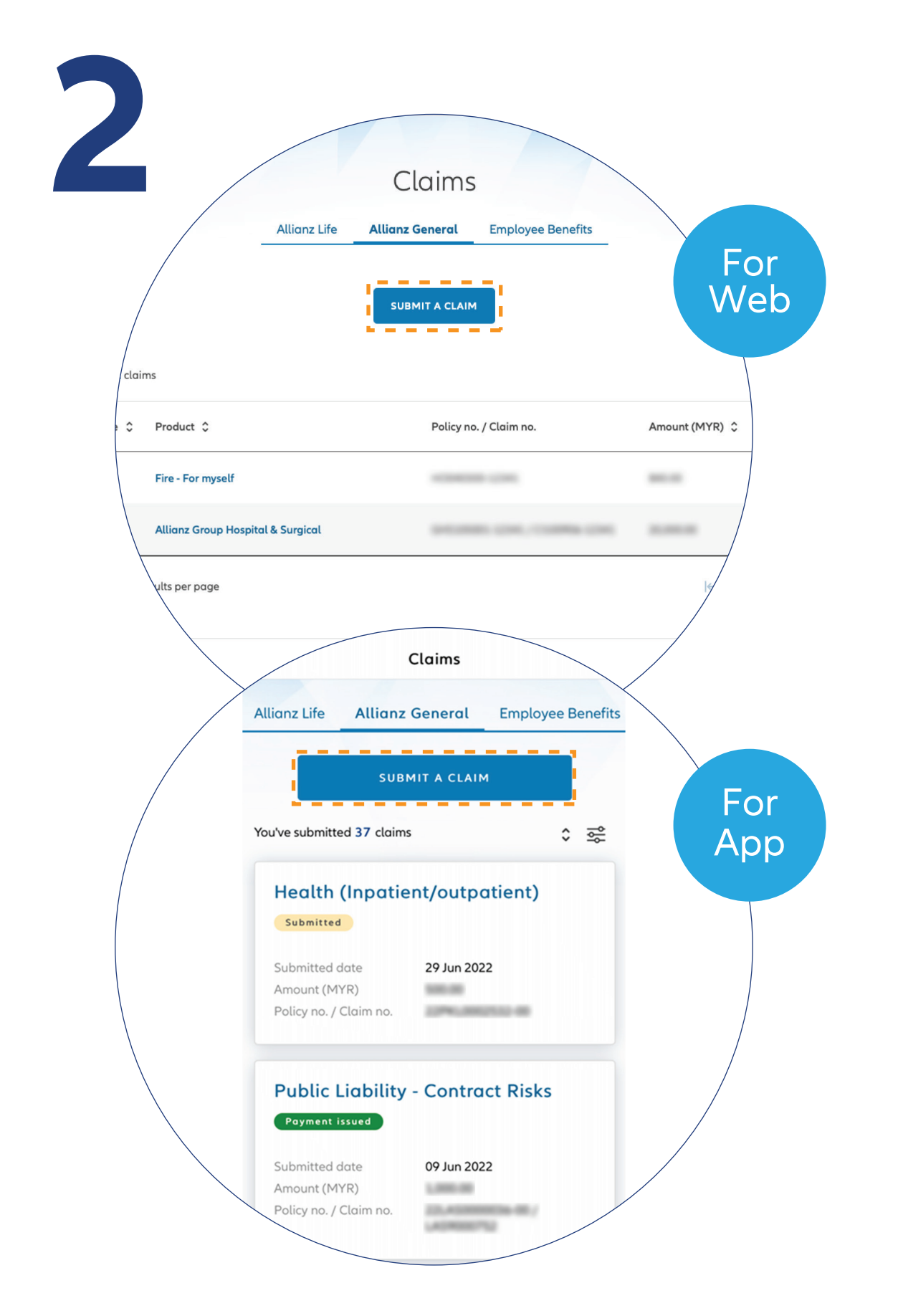

 $\bigcirc$ 

...

 $\leftarrow \rightarrow$ 

••• ← →

Click "**Submit a claim**" button on the homepage under "**Allianz General**" tab.

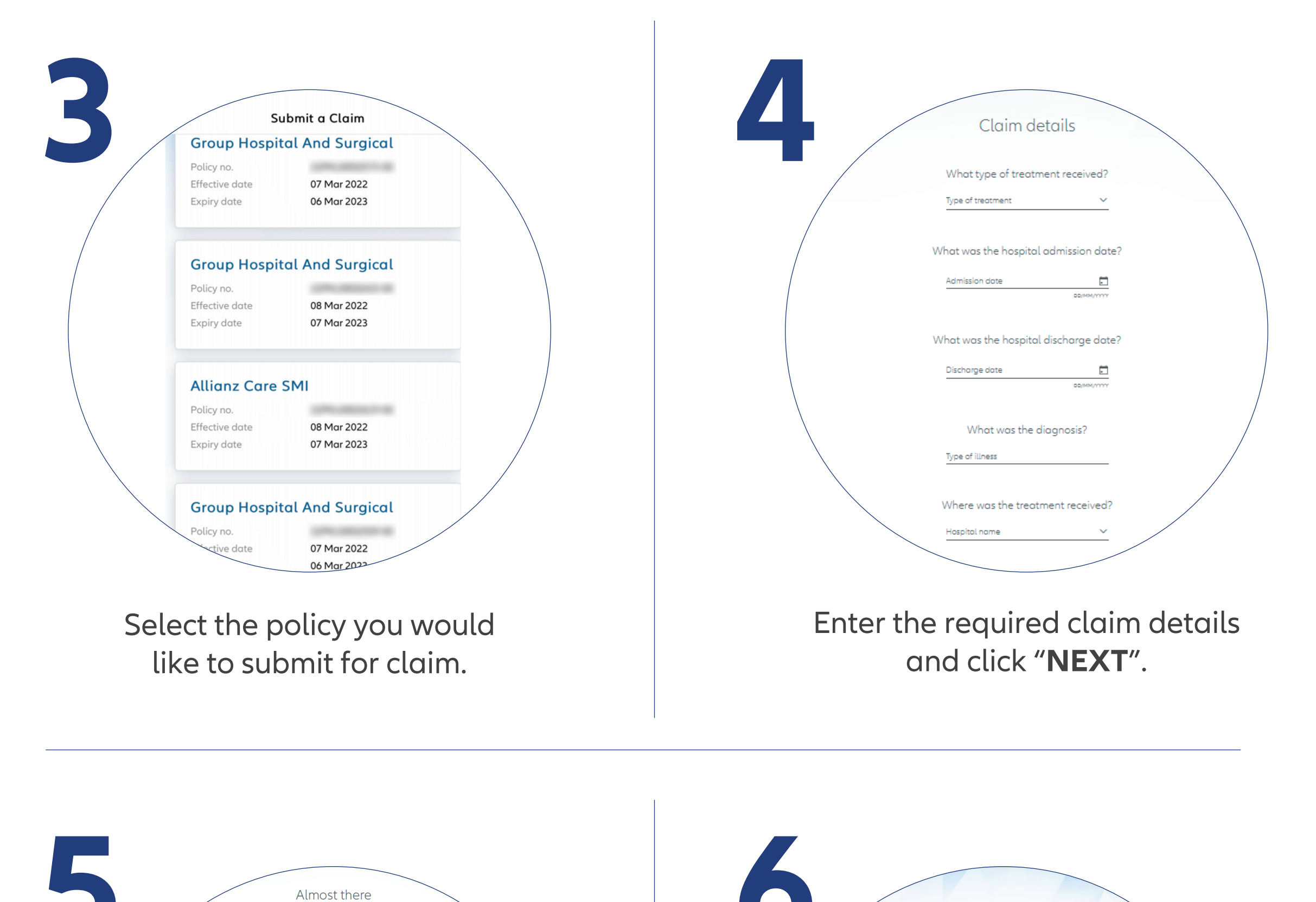

|   | Completed claim form                                          | UPLOAD                                 | $\backslash$      |
|---|---------------------------------------------------------------|----------------------------------------|-------------------|
|   |                                                               | Max. 6 attachment; up to 2MB per file. | $\langle \rangle$ |
|   | HKL_ACM56060-0112.                                            |                                        |                   |
|   | Medical report                                                | UPLOAD                                 |                   |
|   |                                                               | Max. 6 attachment; up to 2MB per file. | \                 |
|   | ACM560000112_med<br>icolreport.pdf                            |                                        |                   |
|   | Original medical invoice                                      | UPLOAD                                 |                   |
|   |                                                               | Max. 6 attachment; up to 2MB per file. |                   |
|   | Original itemised bills and receipts                          | UPLOAD                                 |                   |
|   |                                                               | Max. 6 attachment; up to 2MB per file. |                   |
|   | Copy of passport depicting the entry and e<br>treatment only) | xit date (for overseas<br>UPLOAD       |                   |
|   |                                                               | Max. 6 attachment; up to 2MB per file. |                   |
|   | BACK                                                          | NEXT                                   |                   |
|   |                                                               |                                        |                   |
|   |                                                               |                                        |                   |
| U | oload the rea                                                 | uired claim                            |                   |

Upload the required claim supporting documents and click "**NEXT**".

Note: Suitable file formats are JPG, JPEG, PDF, PNG.

| Detuis                          | opour                                                       | Durik detais                                                          | Summary           |
|---------------------------------|-------------------------------------------------------------|-----------------------------------------------------------------------|-------------------|
|                                 |                                                             |                                                                       |                   |
|                                 | Bank                                                        | details                                                               |                   |
| Please                          | enter your bank deta                                        | ils for reimbursement p                                               | ourposes.         |
|                                 |                                                             |                                                                       |                   |
|                                 | Banko                                                       | details 🛈                                                             |                   |
|                                 | Account holder name                                         |                                                                       |                   |
|                                 |                                                             |                                                                       |                   |
|                                 | Bank name                                                   | ~                                                                     | ·                 |
|                                 | Bank account type                                           |                                                                       | -                 |
|                                 | Savingsaccount                                              | $\sim$                                                                | -                 |
|                                 | Bank account no.                                            |                                                                       |                   |
|                                 | 1.000                                                       |                                                                       | -                 |
|                                 |                                                             |                                                                       |                   |
|                                 | BACK                                                        | NEXT                                                                  |                   |
| Please be advise                | ed that your bank account det                               | ails are required to enable us to p                                   | process and make  |
| payment of the investigation an | relevant amount to you. Howe<br>d assessment of your claim. | wer, payment of any claim is subj                                     | ect always to our |
| In the event you                | provide any invalid/inaccurat                               | e bank account details which res                                      | ults in payment   |
| payment of your                 | r claim and Allianz General Ins                             | surance (Malaysia) Berhad shall<br>surance in relation to such a sure | be released and   |
| ruty discharged                 | nomal liability, claims and d                               | emanus in relation to such playm                                      |                   |

Check/Enter your bank details and click "**NEXT**".

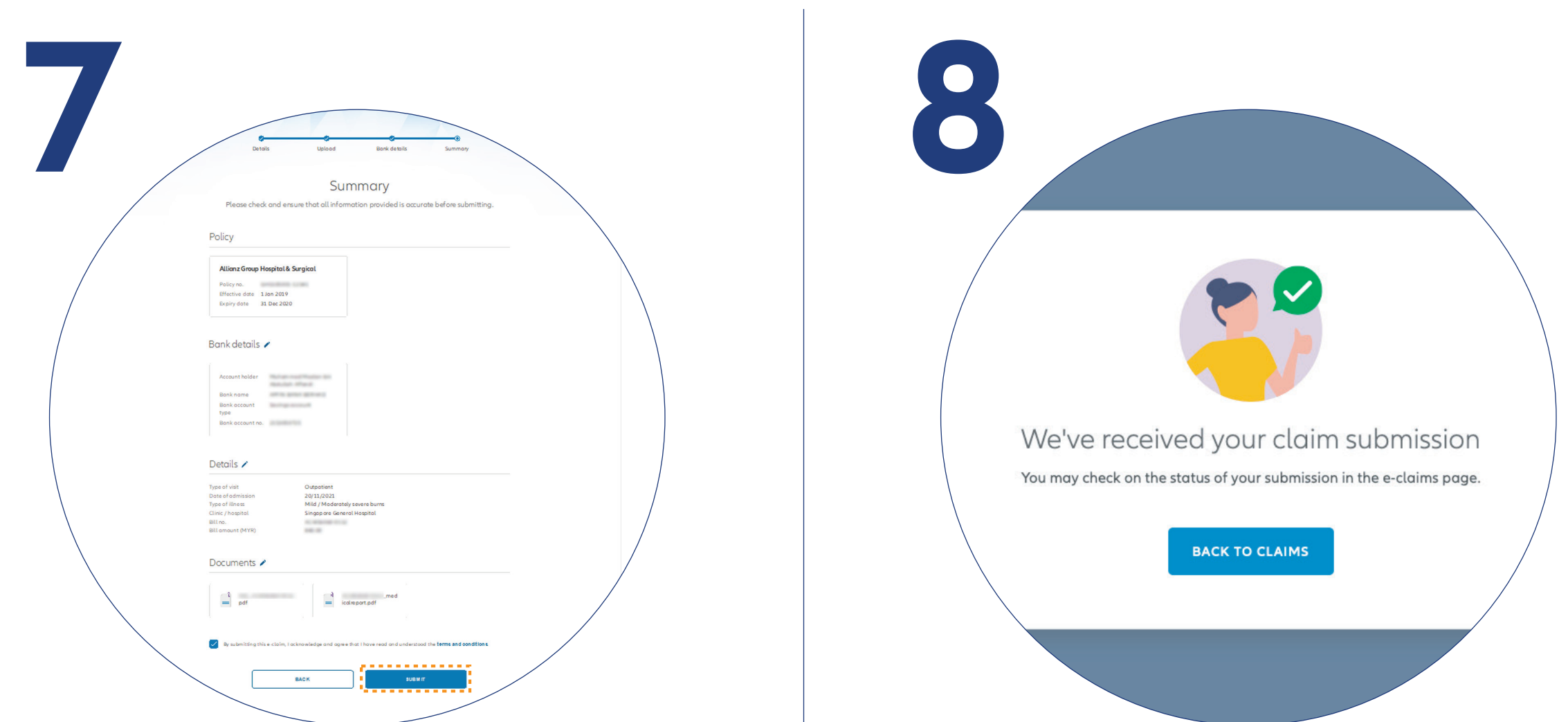

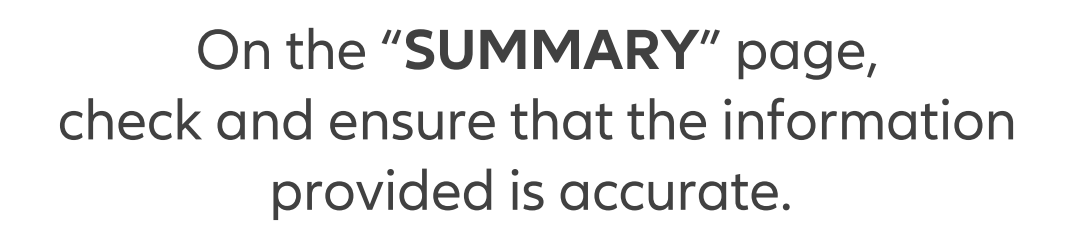

Acknowledge and agree that you have read and understood the claim terms and conditions.

Click "NEXT".

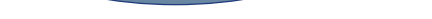

You've successfully submitted your claim.

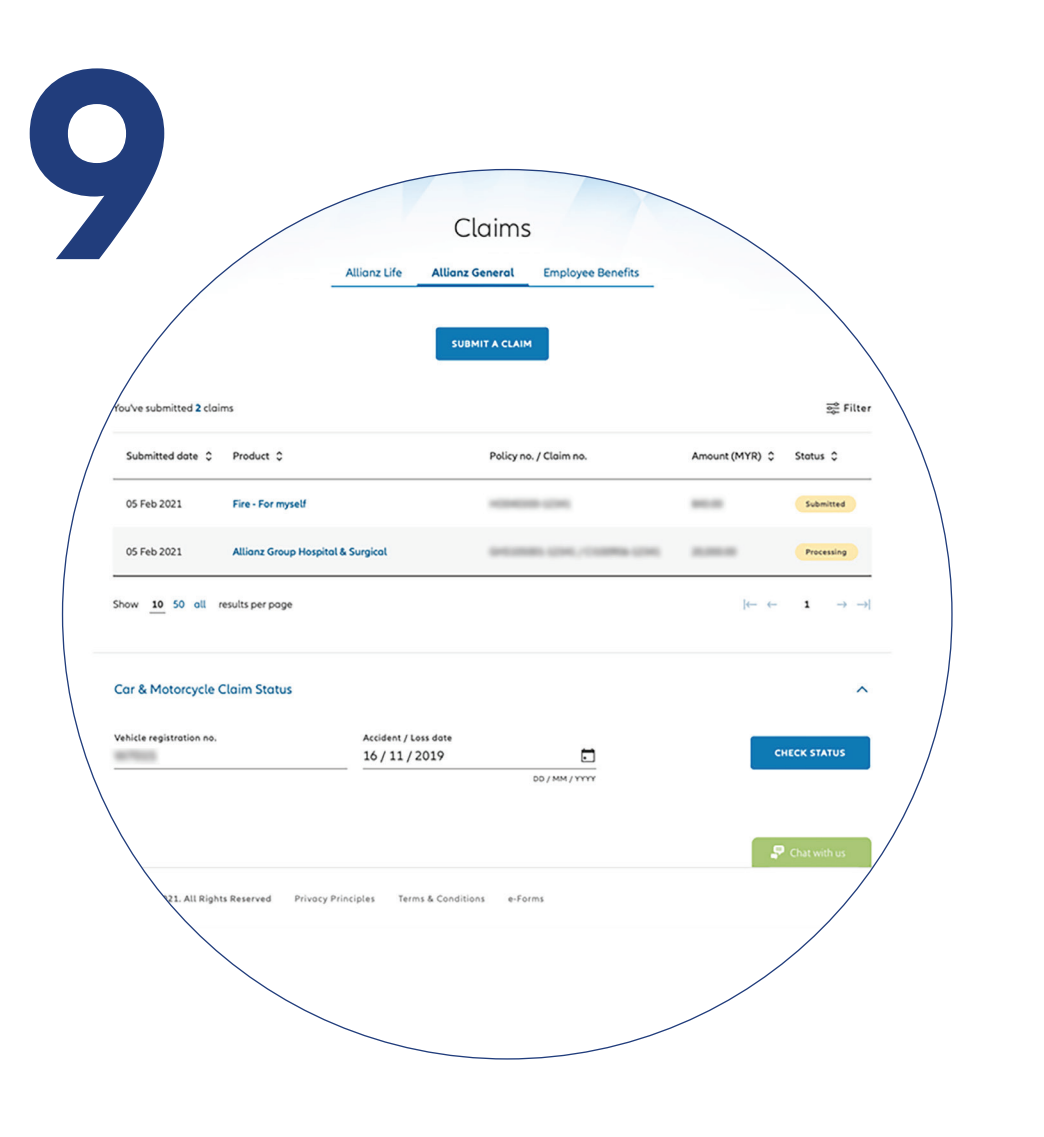

**Check claim status** You can check the status of your claims on the claim page.